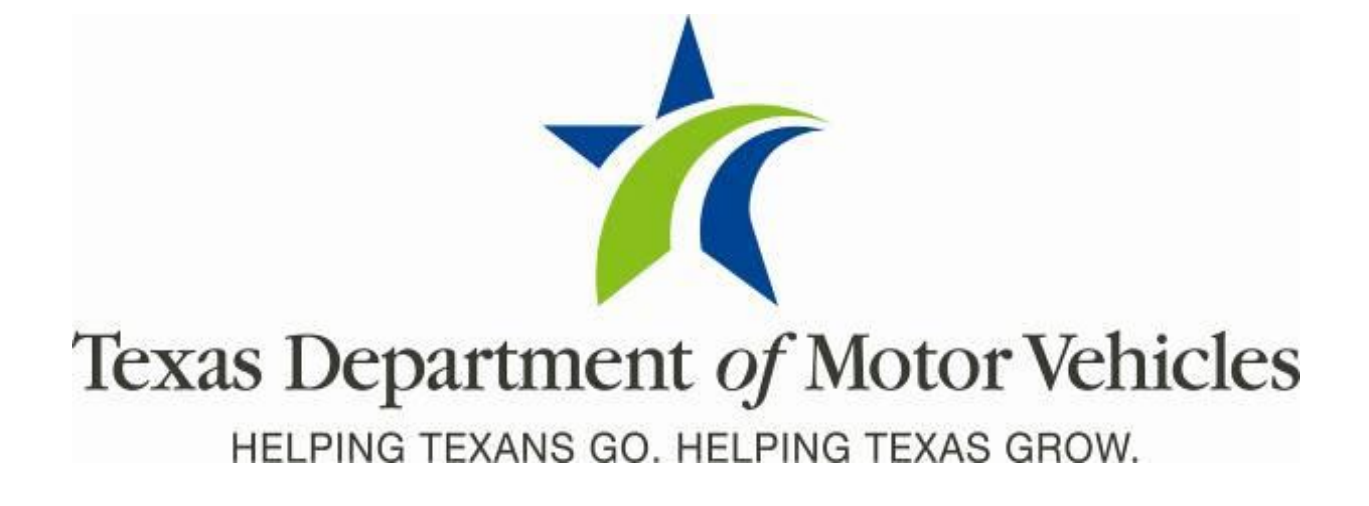

# **Cognos Reports**

## TxDMV Cognos Release Notes for Headquarters and Regional Service Centers

Release 9.1.0

05/01/2018

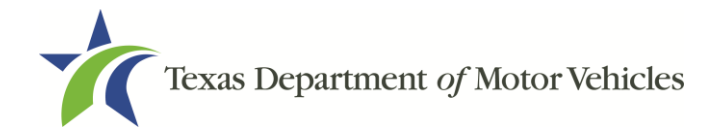

### **About Release Notes**

These Release Notes contain information about new Cognos features added, enhancements made, and issues resolved in this product release.

Although a brief introduction to Cognos is provided in this document, more details about Cognos is available from the original **Release Notes available on the Release Notes & Support** tab on the TAC Hub (<u>www.txdmv.gov/tax-assessor-collectors</u>).

**Note**: As a reminder, the information and data available to you in Cognos is based on your business area and the access permissions you have.

### Contents

| Ab | out Release Notes                     | i |
|----|---------------------------------------|---|
| 1  | New Report                            | 1 |
| 2  | The Out of State eTAG Payments Report | 1 |

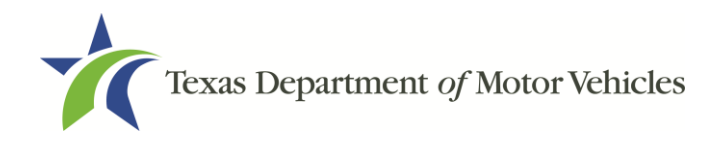

### **1 New Report**

The following report was added to Cognos:

• The Out of State eTAG Payments Report

## 2 The Out of State ETAG Payments Report

The Out of State ETAG Payments Report gives you a total of out of state vehicles that have a temporary tag issued and tells you if the tag was paid for in a county tax office or through webDEALER. Also, the report indicates that fees are due if an inspection was done. The report is now available in Cognos in the Registration folder.

How to Run this Report:

1. Log into Cognos.

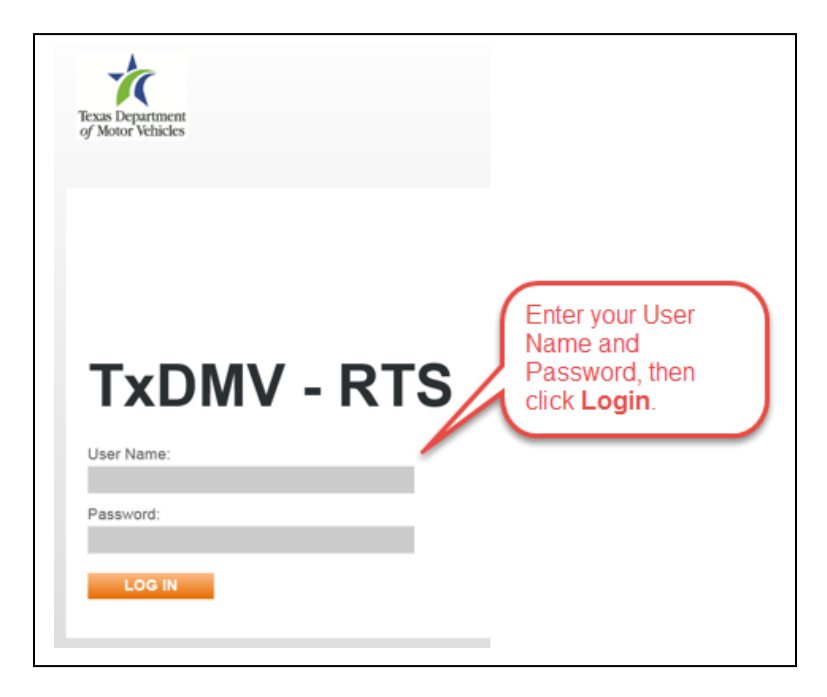

Figure 1: The Cognos Login Page

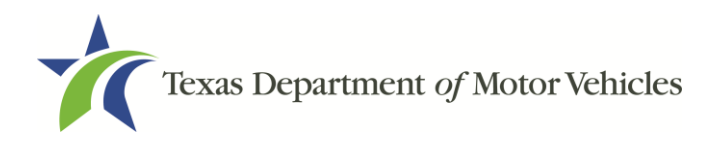

2. After logging into Cognos, the IBM Cognos Software screen will display, then click **My home**.

| IBM Cognos So      | oftware                      |
|--------------------|------------------------------|
| Click My hon       | Bejarano, Rodrigo Log O      |
| My Content         | My Actions                   |
| My home            | Create workspaces on the web |
| IBM Cognos content | Author business reports      |
| My Inbox           | Query my data                |
|                    | Analyze my business          |
|                    | Author advanced reports      |
|                    | Manage my events             |

Figure 2: The IBM Cognos Software Screen

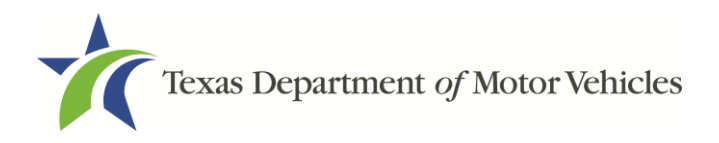

#### 3. Click Registration Folder.

\_

| Publ | F<br>lic Fo | My Fold            |      |
|------|-------------|--------------------|------|
|      |             |                    |      |
|      |             | Name 0             |      |
|      |             | Administrative     |      |
|      | 0           | Customer           |      |
|      | 0           | Executive Dashbo   | ard  |
|      |             | Finance            |      |
|      | 0           | Inventory          |      |
|      |             | Performance Supp   | oort |
|      |             | Registration       |      |
|      |             | Title              |      |
|      | 0           | User Training Guid | les  |
|      |             | 8.8deploy          |      |
|      | 0           | New Test Folder    |      |
|      |             | UAT 8.8            |      |
|      | 0           | WebAgent           |      |

Figure 3: The Registration Folder

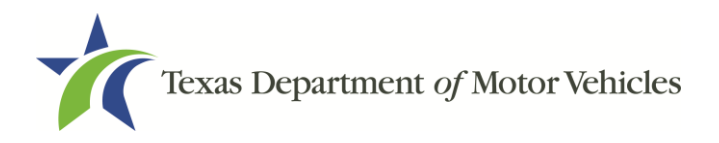

4. Click Out of State eTAG Payments.

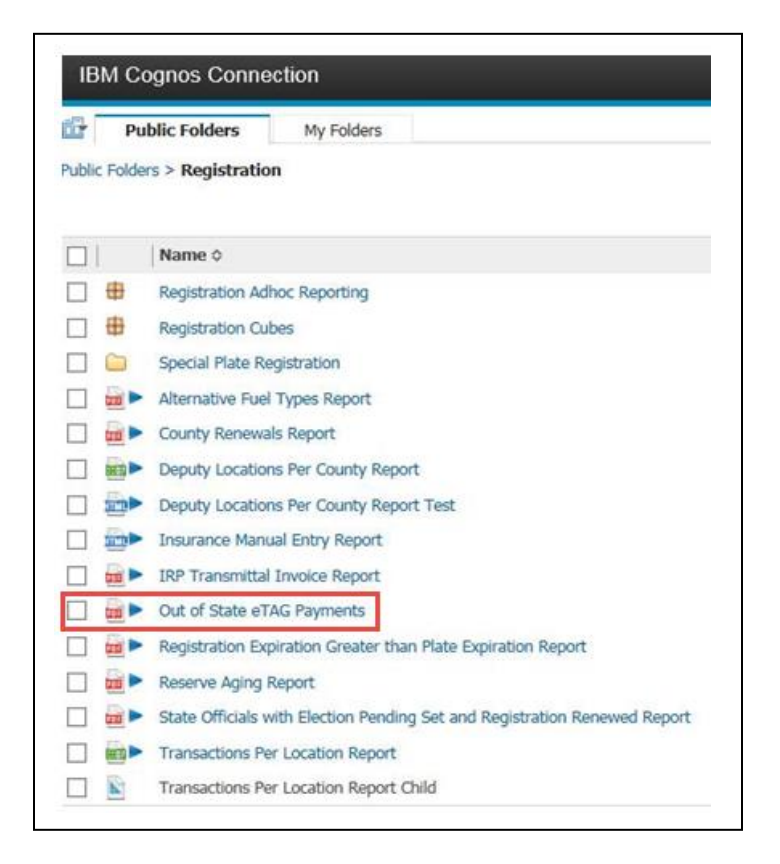

Figure 4: The Out of State eTAG Payments

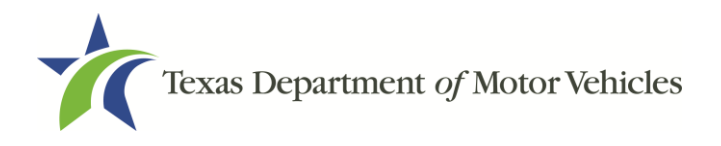

5. On the Prompts Page:

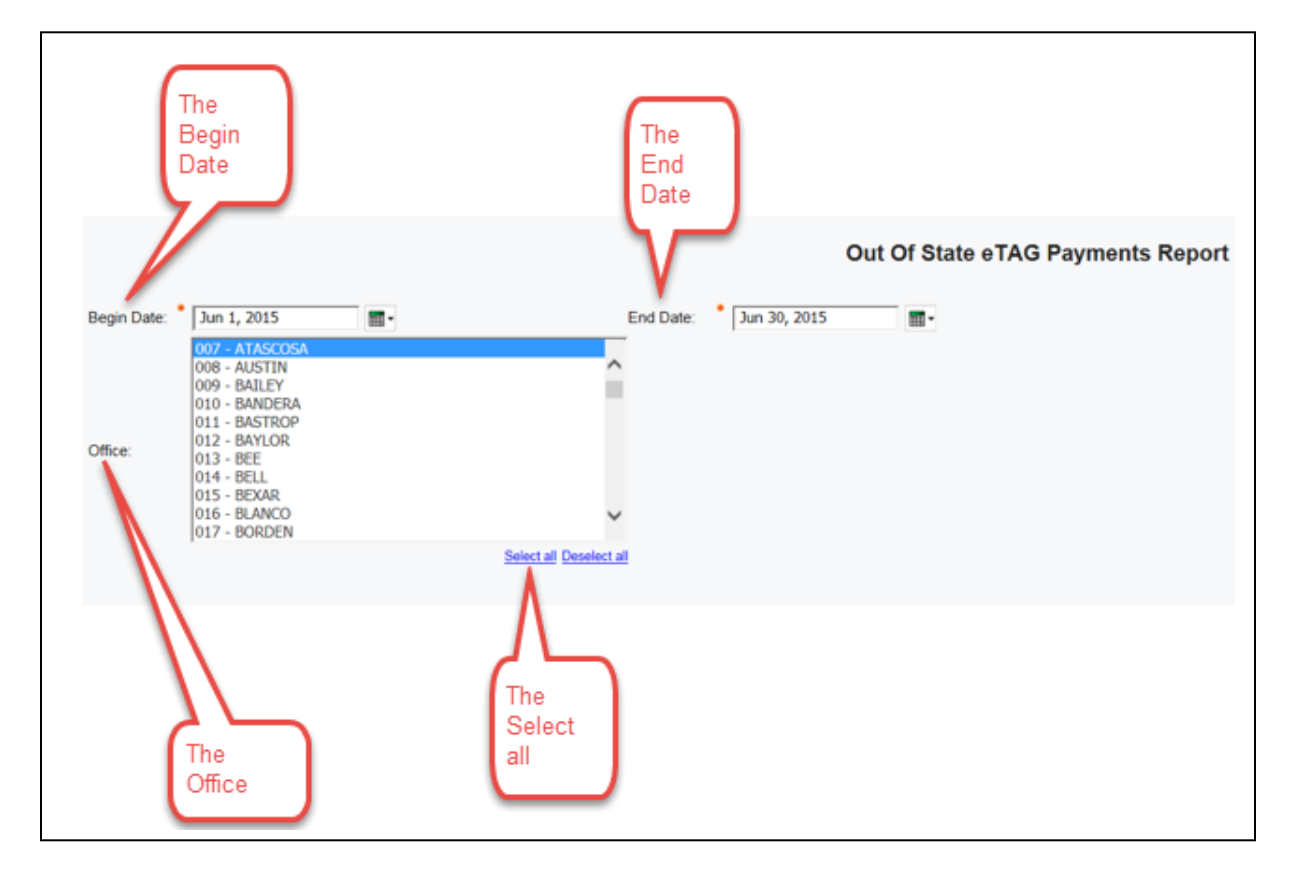

Figure 5: The Prompts Page

- a. For the **Begin Date**, click on the calendar and select the date.
- b. For the End Date, click on the calendar and select the date.
- c. For the Office, select the county or click Select all.

#### 6. Click Finish.

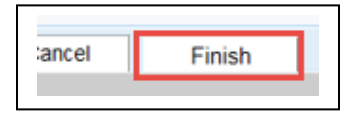

**Figure 6: The Finish Button** 

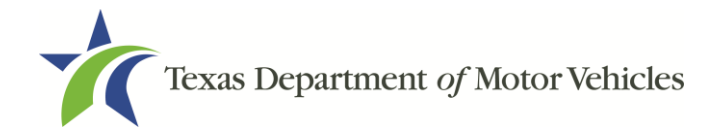

|                                           |              |               |                      |                          | <u>0</u>         | UT OF         | STATE ET             | FAG PAY                  | MENTS        | 6 REPOR           | RI Total            |                          |                       |                     |                               |                          |
|-------------------------------------------|--------------|---------------|----------------------|--------------------------|------------------|---------------|----------------------|--------------------------|--------------|-------------------|---------------------|--------------------------|-----------------------|---------------------|-------------------------------|--------------------------|
| RTS.REG.018                               |              |               |                      |                          |                  |               |                      |                          |              |                   | Tag                 | The Total Inspection     |                       |                     |                               |                          |
| Start Date: 10/22/2<br>End Date: 10/31/20 | 017<br>)17   | 17<br>7       |                      |                          |                  |               |                      |                          |              |                   | Cour                | t N                      |                       | Fee Amou            |                               |                          |
|                                           | RTS POS      |               |                      | webDEALER Online         |                  |               |                      | webDEALER at County      |              |                   |                     | Grand Totals             |                       |                     |                               |                          |
| OFFICE                                    | Tag<br>Count | Tag<br>Amount | Inspectio<br>n Count | Inspectio<br>n<br>Amount | Tag<br>Coun<br>t | Tag<br>Amount | Inspectio<br>n Count | Inspectio<br>n<br>Amount | Tag<br>Count | Tag<br>Amoun<br>t | Inspection<br>Count | Inspectio<br>n<br>Amount | Total<br>Tag<br>Count | Total Tag<br>Amount | Total<br>Inspectio<br>n Count | l otal<br>Inspectio<br>N |
| 01-ANDERSON                               | 6            | 30.00         | 5                    | 46.75                    | 8                | 40.00         | 7                    | 75.04                    | 1            | 5.00              | 1                   | 6.65                     | 朽                     | 75.00               | 13                            | 128.44                   |
| 03 - ANGELINA                             | 25           | 125.00        |                      |                          | 15               | 75.00         |                      |                          | t2           | 60.00             | 10                  | 66.50                    | 52                    | 260.00              | 10                            | 66.50                    |
| 08 - AUSTIN                               | 5            | 25.00         |                      |                          | 1                | 5.00          | 1                    | 10.72                    | 8            | 40.00             | 8                   | 53.20                    | 14                    | 70.00               | 9                             | 63.32                    |
| ft BASTROP                                | 8            | 40.00         |                      |                          | 3                | 15.00         | 2                    | 21.44                    |              |                   |                     |                          | 11                    | 55.00               | 2                             | 21.44                    |
| 14 - BELL                                 | 29           | 145.00        | 23                   | 237.25                   | 12               | 60.00         | 10                   | 107.20                   | 13           | 65.00             | 10                  | 73.15                    | 54                    | 270.00              | - 44                          | 417.60                   |
| 15-BEXAR                                  | 879          | 4,395.00      | 152                  | 1,697.50                 | 541              | 2,705.00      | 458                  | 4,909.76                 |              |                   |                     |                          | 1420                  | 7,100.00            | 610                           | 6,607.26                 |
| 77 · FLOYD                                | 21           | 105.00        | 21                   | 170.75                   | 15               | 75.00         |                      |                          | 52           | 260.00            | 52                  | 585.50                   | 88                    | 440.00              | 73                            | 756.25                   |
| 27 - TRAVIS                               | 1            | 5.00          | 1                    | 7.50                     | 5                | 25.00         | 4                    | 42.88                    | 1            | 5.00              | 1                   | 2.75                     | 7                     | 35.00               | 6                             | 53.17                    |
| 98 - HEADQUARTE                           | ERS          |               |                      |                          | 49               | 245.00        | 49                   | 525.28                   |              |                   |                     |                          | 43                    | 245.00              | 49                            | 525.28                   |
|                                           |              | 4 8 7 8 8 8   | 202                  | 3 15 6 75                | 40               | 245.00        | 531                  | 535.50                   | 87           | 435.00            |                     | 707 75                   | 1 710                 | 0 550 00            | 010                           | 0 6 3 5 6 7              |

Here is a generated Out of State ETAG Payments Report.

Figure 7: The Out of State ETAG Payments Report